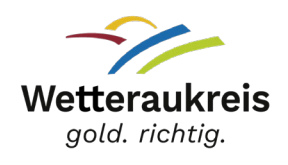

#### Anleitung für Schülerinnen und Schüler zur Durchführung der Online-Belehrung nach §§ 42, 43 Infektionsschutzgesetz

Nachdem Sie dem Link zur <u>Online-Belehrung</u> auf der Homepage des Wetteraukreises gefolgt sind, erscheint die Startseite von **Lumos**:

ONLINE-BELEHRUNGEN DES GESUNDHEITSAMTES DES WETTERAUKREISES

Herzlich Willkommen!

Sie benötigen eine Belehrung? Diese bietet Ihnen das Gesundheitsamt des Wetteraukreises auf dieser Online-Plattform in digitaler Form an. So können Sie bequem und jederzeit die Belehrung von zu Hause oder von Ihrer Arbeitsstelle aus erledigen.

Sie können hier nach Kursen suchen und filtern und das Kursangebot darunter einsehen.

#### Schritt 1: Registrierung

Sie müssen ein Nutzerkonto anlegen und sich hierfür registrieren. Für die Registrierung füllen Sie bitte alle angegebenen Felder aus. ACHTUNG: Die Person, die das Zertifikat benötigt, muss sich registrieren! Außerdem müssen Sie bitte ein Passwort vergeben.

| E-Mail-Adresse | Passwort             |
|----------------|----------------------|
| Anmelden       |                      |
| Registrieren > | Passwort vergessen > |
|                | Anmelden             |

Sie müssen Ihre Registrierung mit dem Link in der E-Mail bestätigen, die Sie zugeschickt bekommen.

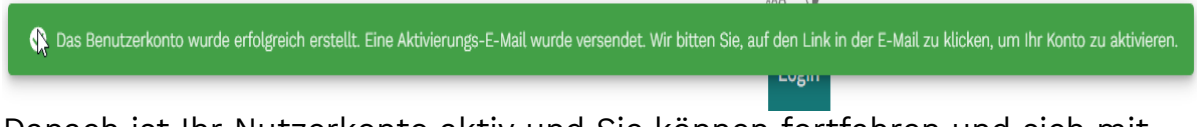

Danach ist Ihr Nutzerkonto aktiv und Sie können fortfahren und sich mit Ihren Daten erneut anmelden.

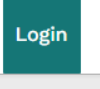

# Schritt 2: Nachweis Schüler/-in

Nachdem Sie angemeldet sind, müssen Sie zuerst in Ihre Kontoeinstellungen

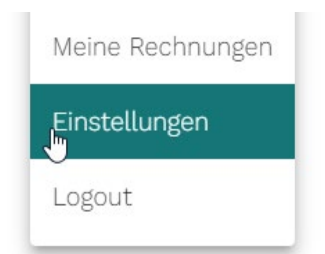

Dort laden Sie die ausgefüllte Bescheinigung hoch, dass Sie derzeit Schüler/-in sind. Die Bescheinigung finden Sie auf der Homepage des Wetteraukreises.

## Schritt 3: Belehrung buchen und Bezahlvorgang

Zurück auf der Hauptseite wählen Sie Ihren Belehrungskurs aus. Dazu müssen Sie **"Jetzt buchen"** klicken.

Belehrung nach § 43 Abs. 1 Infektionsschutzgesetz (IfSG) – mit deutschem Untertitel #10000 &

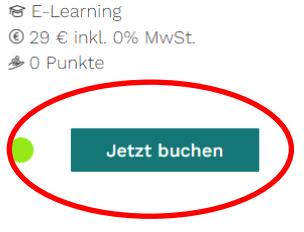

1 Lerneinheiten à 30 Minuten

Um eine Belehrung und eine Bescheinigung für die Belehrung zu erhalten, müssen Sie sich zunächst als Nutzer\*in hier auf unserer Plattform registrieren. Danach können Sie flexibel Ihre Belehrung nach Ihren Wünschen gestalten.

Im Warenkorb sehen Sie den gebuchten Kurs mit dem Endbetrag von 10 Euro für Schülerinnen und Schüler.

Dieser kann im nächsten Schritt mit Kreditkarte oder per Paypal bezahlt werden.

## Schritt 4: Authentifizierung und Start der Belehrung

Für den Start des Videos gehen Sie im Hauptmenü auf den Reiter E-Learning. Sie können das Video starten.

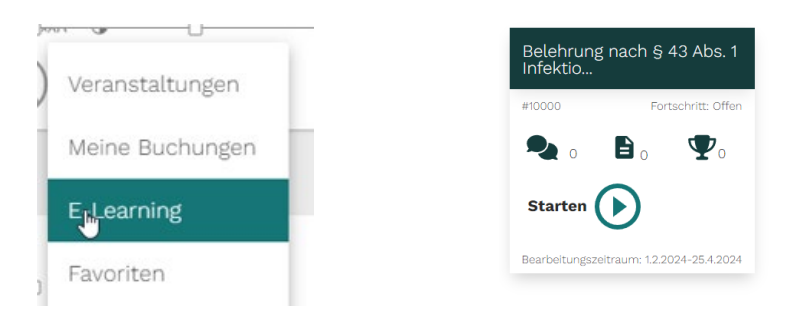

Bevor Sie das Video abrufen können, durchlaufen Sie den Authentifikationsprozess. Dafür benötigen Sie Personalausweis, Reisepass oder Aufenthaltstitel.

Bitte machen Sie eine Aufnahme gemäß Anleitung. Achten Sie darauf, dass nur ein Bild ausgewählt ist. Wenn Sie mehrere Aufnahmen getätigt haben, haben sie die Möglichkeit die Bilder zu entfernen.

Sobald nur noch ein Bild ausgewählt ist, klicken Sie auf **WEITER** und die nächste Maske erscheint. Dort machen Sie das zweite Bild nach Anweisung. Das Verfahren ist dasselbe.

Zum Abschluss klicken Sie auf **WEITER** und der grüne Balken für die erfolgreiche Authentifizierung erscheint.

Das Video kann gestartet werden.

#### Schritt 5: Download des Zertifikats

Nachdem Sie die Belehrung durchgeführt haben, erscheint neben dem Pokal eine **1**. Wenn Sie diesen anklicken, öffnet sich Ihr Zertifikat, sodass Sie es herunterladen können.

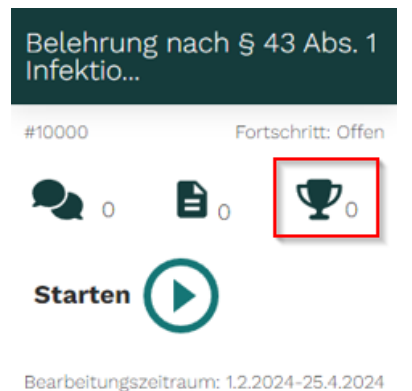

Bearbertungszeitraum. 1.2.2024-25.4.2024

Die Downloadfunktion ist einen Monat gültig.